# Envoyer des photos avec OneDrive sur un Mac.

C'est actuellement la période des vacances scolaires avec son lot de photos à partager avec la famille et ses amis ; OneDrive, le successeur de SkyDrive est l'outil idéal pour tous.

Cet article a été écrit pour un Mac sous OS X 10.9 ; le processus sera semblable pour un PC sous Windows 7, 8 et 8.1.

*Il est aussi possible d'envoyer des photos depuis un iPad.* 

#### Première opération connexion au compte OneDrive.

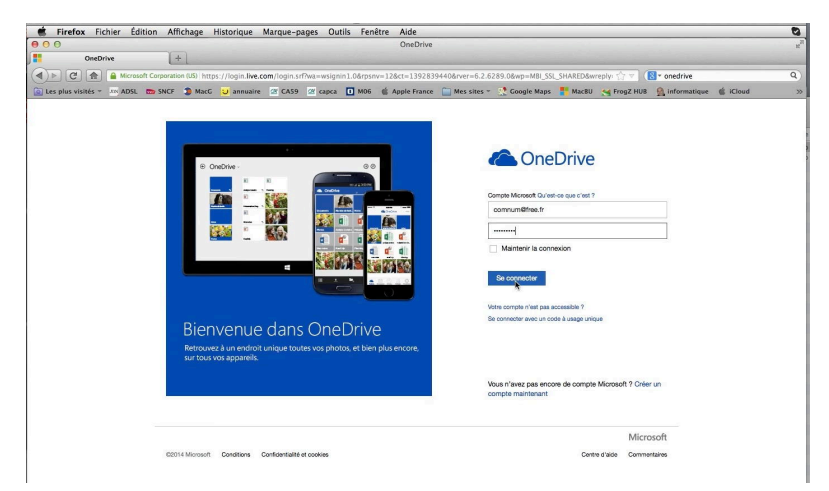

Connectez-vous au compte OneDrive avec le mot de passe associé.

Ici je vais me connecter au OneDrive de communautés numériques

### Création d'un dossier.

| Chebrive I*                                                                                                    | $\odot$ $\odot$ $\bullet$                                                                                                    |                                                                                                    |                                   |                                                                                                    |                                                                                                    |
|----------------------------------------------------------------------------------------------------|----------------------------------------------------------------------------------------------------|----------------------------------------------------------------------------------------------------|-----------------------------------|----------------------------------------------------------------------------------------------------|----------------------------------------------------------------------------------------------------|
| Rechercher OneDrive 👂                                                                                                    | Fichiers OneDrive de Communautés                                                                                                    |                                                                                                    |                                   | Trier par : Nom 🛩 📕 📰                                                                                                    | : 🗆                                                                                                |
| Fichiers                                                                                                    | □ Nom ↑                                                                                                    | Date de modification                                                                                                    | Partage                           | Taille                                                                                                    |                                                                                                    |
| Récents                                                                                                    | 🗌 💼 00-comnum                                                                                                    | 19/02/2014                                                                                                    | -                                 | 0 octets                                                                                                    |                                                                                                    |
| Photos                                                                                                    | 🗋 💼 štatuts                                                                                                    | 30/12/2012                                                                                                    | <b>1</b>                          | 10,7 Mo                                                                                                    |                                                                                                    |
| Partanés                                                                                                    | 🗌 💼 td2014                                                                                                    | 09/02/2014                                                                                                    | -                                 | 90,2 Mo                                                                                                    |                                                                                                    |
| i di tages                                                                                                    | TechDays 2007                                                                                                    | 30/04/2012                                                                                                    | Public                            | 402 Ko                                                                                                    |                                                                                                    |
| PC                                                                                                    | TechDays 2008                                                                                                    | 16/12/2011                                                                                                    | Public                            | 1,16 Mo                                                                                                    |                                                                                                    |
| yvesw7Fusi-PC                                                                                                    | Enquête 1                                                                                                    | 20/02/2014                                                                                                    | -                                 | 6,04 Ko                                                                                                    |                                                                                                    |
|                                                                                                    | livres et documentations                                                                                                    | 11/09/2013                                                                                                    | -                                 | 310 Mo                                                                                                    |                                                                                                    |
| <ul> <li>Firefox Fichie</li> <li>O</li> <li>td2014 - OneD</li> </ul>                                                                                                    | r Édition Affichage Historique Marque-pages Outils Fenêtre<br>td.                                                                                                    | Aide<br>2014 - OneDrive                                                                                                    |                                   |                                                                                                    | 40                                                                                                 |
| <ul> <li>Firefox Fichie</li> <li>td2014 - OneD</li> <li>C m</li> <li>C m</li> <li>Les plus visités ~ m</li> </ul>                                                                                                    | r Édition Affichage Historique Marque-pages Outils Fenêtre<br>td.<br>rive +<br>Microsoft Corporation (US) https://onedrive.live.com/7ic=1036&mkt=fr-FR#cid=F53<br>ADSL 129 SNCF D MacC 2 annuaire 27 CA59 27 capca 1 M06 4                                                                                                    | Aide<br>2014 – OneDrive<br>3985AF58AF0AF&id=F533985AF58AFf<br>Apple France 🔐 Mes sites – 🌿 🕵                                                    | 0AF11532<br>ioogle Maps 🚏 MacBU 🔹 | ☆ 〒 (영 = onedrive<br>≰ FrogZ HUB 👷 informatique 🐇 iCloud                                                                                               | 4 Q<br>2<br>2                                                                                      |
| <ul> <li>Firefox Fichie</li> <li>G</li> <li>td2014 - OneD</li> <li>C</li> <li>C</li> <l< td=""><td>r Édition Affichage Historique Marque-pages Outils Fenêtre<br/>td.<br/>rive +<br/>Microsoft Corporation (US) https://onedrive.live.com/7lc=1036&amp;mkt=fr-Fr#cid=F53<br/>ADSL IDS SNCF → MacC → annuaire @ CA59 @ capca ● M06 @<br/>+ Créer → ⑦ Charger Partager Actions de dossier v</td><td>Aide<br/>2014 - OneDrive<br/>3985AF5BAF0AF6id=F533985AF5BAF<br/>Apple France 📄 Mes sites + 🔮 C</td><td>0AF11532<br/>Google Maps 📲 MacBU 🔌</td><td>습 구<br/>중 - onedrive<br/>≰ Frogz HUB &amp; Informatique 《 ICloud<br/>및 수 Communautis Namér</td><td>د ک<br/>یک<br/>م)<br/>اques</td></l<></ul> | r Édition Affichage Historique Marque-pages Outils Fenêtre<br>td.<br>rive +<br>Microsoft Corporation (US) https://onedrive.live.com/7lc=1036&mkt=fr-Fr#cid=F53<br>ADSL IDS SNCF → MacC → annuaire @ CA59 @ capca ● M06 @<br>+ Créer → ⑦ Charger Partager Actions de dossier v                                                                                                    | Aide<br>2014 - OneDrive<br>3985AF5BAF0AF6id=F533985AF5BAF<br>Apple France 📄 Mes sites + 🔮 C                                                     | 0AF11532<br>Google Maps 📲 MacBU 🔌 | 습 구<br>중 - onedrive<br>≰ Frogz HUB & Informatique 《 ICloud<br>및 수 Communautis Namér                                                                    | د ک<br>یک<br>م)<br>اques                                                                           |
| Firefox Fichie     td2014 - OneD     td2014 - OneD     td2014 - OneD     td2014 - OneD     tes plus visités - Im     ConeDrive       Rechercher OneDrive                                                                                                    | r Édition Affichage Historique Marque-pages Outils Fenêtre<br>td:<br>rive +<br>Microsoft Corporation (US) https://onedrive.live.com/7ic=1036&mkt=fr-FR#cid=F53<br>ADSL tbp SNCF  MacC  annuaire  CAS9  Capca  M06                                                                                                    | Aide<br>2014 - OneDrive<br>3985AF5BAF0AF8id=F533985AF5BAF<br>Apple France 🖳 Mes sites ~ 🕵 G                                                     | OAFI1532<br>Toogle Maps 🍧 MacBU 🔌 | <ul> <li>☆ ♥ (S) • onedrive</li> <li>¥ FrogZ HUB A formatique</li></ul>                                                                                | A C                                                                                                |
| Firefox Fichie     td2014 - OneD     td2014 - OneD     td2014 - OneD     td2014 - OneD     td2014 - OneD     td2014 - OneD     td2014     td2014 - OneD     td2014     td2014 - OneD     td2014     td2014                                                      | r Édition Affichage Historique Marque-pages Outils Fenêtre<br>td:<br>rive +<br>Microsoft Corporation (US) https://onedrive.live.com/7ic=10366mkt=fr-FR#cid=F53<br>ADSL ttps SNCF  MacC  annuaire  CAS9  Capca  M06                                                                                                    | Aide<br>2014 - OneDrive<br>3985AF58AF0AF8id=F533985AF58AF1<br>Apple France Mes sites *                                                          | OAFI1532<br>oogle Maps 👫 MacBU 🔇  | <ul> <li>☆ ♥ ( ♥ &gt; onedrive</li> <li>¥ FrogZ HUB A informatique &amp; iCloud</li> <li>♥ Communautés Numér</li> <li>Trier par: Nom ∨ I ≡ </li> </ul> | 4 0<br>2<br>1<br>1<br>1<br>1                                                                       |
| Firefox Fichie     td2014 - OneD     td2014 - OneD     td2014                                                    | r Édition Affichage Historique Marque-pages Outils Fenêtre<br>tdi<br>trive +<br>Microsoft Corporation (US) https://onedrive.live.com/7ic=1036&mkt=fr-FR#cid=F53<br>ADSL IDSNCF MacC annuaire CAS9 Capca I M06 (<br>Charger Partager Actions de dossier v<br>Dossie;<br>Dossie;<br>Charger Partager Actions de dossier v<br>Charger Partager Actions de dossier v<br>Charger Partager Actions de dossier v<br>Charger Partager Actions de dossier v<br>Charger Partager Actions de dossier v<br>Charger Partager Actions de dossier v                                                                                                    | Aide<br>2014 - OneDrive<br>3985AF58AF0AF6id=F533985AF58AF1<br>Apple France Image Mes sites = 🕵 G                                                | OAFI1532<br>oogle Maps 📑 MacBU 🔹  | <ul> <li>☆ ▼ (S) × onedrive</li> <li>≰ FrogZ HUB          <ul> <li>Anformatique</li></ul></li></ul>                                                    | 4 Q<br>2<br>1<br>1<br>1<br>1<br>1<br>2<br>1<br>2<br>1<br>2<br>1<br>2<br>1<br>2<br>1<br>2<br>1<br>2 |
| Firefox Fichie     td2014 - OneD     td2014 - OneD     td2014                                                    | r Édition Affichage Historique Marque-pages Outils Fenêtre<br>tdi<br>trive +<br>Microsoft Corporation (US) https://onedrive.live.com/7ic=1036&mkt=fr-FR#cid=F53<br>ADSL top SNCF → MacC → annuaire ← CA59 ← capca ● M06 ←<br>← Créer ← ← Charger Partager Actions de dossier →<br>Dossiet,<br>munautés > 1d2014<br>Document Word<br>Classeur Excel<br>Présentation PowerPoint                                                                                                    | Aide<br>2014 - OneDrive<br>3985AF58AF0AF6id=F533985AF58AF1<br>Apple France Image Mes sites = 🕵 G<br>cn-pub-td2014                               | ooFI1532<br>oogle Maps 📑 MacBU 🔹  | <ul> <li>☆ ▼ (S) × onedrive</li> <li>≰ FrogZ HUB          <ul> <li>Anformatique</li></ul></li></ul>                                                    | A C                                                                                                |
| Firefox Fichie     td2014 - OneD     td2014 - OneD     td2014 - OneD     C     e C     e                                                     | r Édition Affichage Historique Marque-pages Outils Fenêtre<br>tdi<br>trive +<br>Microsoft Corporation (US) https://onedrive.live.com/7/c=1036&mkt=fr-FR#cid=F53<br>ADSL top SNCF MacC annuaire CAS9 Capca Mo6 (<br>Charger Partager Actions de dossier v<br>Dossie;<br>Document Word<br>Classeur Excel<br>Présentation PowerPoint<br>Bloc-notes OneNote                                                                                                    | Aide<br>2014 - OneDrive<br>3985AF5BAF0AF6id=F533985AF5BAF1<br>Apple France Image Mes sites - Constant<br>mes sites - Constant<br>Conspub-td2014 | 0AFI1532<br>Toogle Maps 📑 MacBU 🔹 | <ul> <li>☆ マ (⑧ &gt; onedrive</li> <li>✓ FrogZ HUB          <ul> <li>Minformatique</li></ul></li></ul>                                                 | 4 Q<br>2<br>ques                                                                                   |
| Firefox Fichie     td2014 - OneD     td2014 - OneD     td2014 - OneD     Techercher OneDrive      Rechercher OneDrive      Fichiers     Récents     Photos     Partagés                                                                                                    | r Édition Affichage Historique Marque-pages Outils Fenêtre<br>td<br>trive +<br>Microsoft Corporation (US) https://onedrive.live.com/7/c=1036&mkt=fr-FR#cid=F53<br>ADSL top SNCF MacC annuaire CAS9 Capca Mo6 (<br>Charger Partager Actions de dossier v<br>Dossie<br>Charger Partager Actions de dossier v<br>Dossie<br>Charger Partager Actions de dossier v<br>Charger Partager Actions de dossier v<br>Charger Partager Actions de dossier v<br>Charger Partager Actions de dossier v<br>Charger Partager Actions de dossier v<br>Dossie<br>Charger Partager Actions de dossier v<br>Charger Partager Actions de dossier v<br>Document Word<br>Classeur Excel<br>Enquête Excel | Aide<br>2014 - OneDrive<br>3985AF58AF0AF6id=F533985AF58AF1<br>Apple France Image Mes sites = 🕵 G<br>cn-pub-td2014                               | 0AFI1532<br>Roogle Maps 📑 MacBU 🔹 | <ul> <li>☆ ▼ (S) × onedrive</li> <li>✓ FrogZ HUB          <ul> <li>Anformatique</li></ul></li></ul>                                                    | 4 0<br>2<br>3<br>9<br>9<br>9<br>1                                                                  |

Dans le dossier td2014 je vais créer un dossier photos-td2014.

Mon site sur SkyDrive est encore disponible ; vous y trouverez la création d'un compte, l'envoi de photos sur un PC sous Windows 8.1, sur un Mac sous OS X ou sur un appareil iOS. C'est sur <u>http://www.cornil.com/Skydrive/</u>

| Recherc                                                     | m du dossier                                                                  |                                 | > td2014        |              |                                                                              |
|-------------------------------------------------------------|-------------------------------------------------------------------------------|---------------------------------|-----------------|--------------|------------------------------------------------------------------------------|
| Fichiel P                                                   | hotos-1D2014                                                                  |                                 | www.conum.fr cr | n-pub-td2014 | cn-pub-td2014                                                                |
| Récen                                                       |                                                                               | Créor                           |                 |              |                                                                              |
| hoto                                                        |                                                                               | Creer                           |                 |              |                                                                              |
|                                                             |                                                                               |                                 |                 |              |                                                                              |
| 1010                                                        |                                                                               |                                 |                 |              |                                                                              |
| 1010                                                        |                                                                               |                                 |                 |              |                                                                              |
| OneDrive                                                    | + Créer v 🕤 Charger Partage                                                   | r Actions de dossier ↓          |                 |              | 🛱 🏠 Communautés Numériques 👼                                                 |
|                                                             | Créer v (F) Charger Partage td2014 OneDrive de Communautés > 1                | r Actions de dossier ↓<br>a2014 |                 |              | 😰 🏠 Communicades Nomedriques 💕<br>Trier par : Nom 🗸 🗮 🎞 🛄                    |
| OneDrive V<br>hercher OneDrive P                            | Criter v      Charger Partage     td2014 OneDrive de Communauels > 1          | r Actions de dossier v<br>22014 |                 |              | 💭 🛟 Connunsuldi Numdrigun 🕞<br>Trier par ; Nom V 🛛 🔚 🏹 🛄                     |
| OneDrive V<br>ercher OneDrive V<br>niers<br>ents            | Créter v      Charger Partage     td2014 OneDrive de Communaulos > 1          | r Actions de dossier v<br>22014 |                 |              | <table-cell> 🗘 Connurseds Namkriges 💽<br/>Ter par ; Non ✓ 📋 💶 🛄</table-cell> |
| OneDrive   ~<br>ercher OneDrive P<br>iliers<br>ents<br>itos | Créer      Tri Charger Partage     tri 2014 Onechire de Communaules > 1       | r Actions de dossier v<br>22014 |                 |              | 🛱 🛟 Connursatis Numbriques 💽<br>Therpar: Non 🗸 📜 🏣 🛄                         |
| OneDrive ↓<br>ercher OneDrive ♪ iters ents tos tos tagés    | Créer      Partage     Charger Partage     td2014 OneDrive de Communautés > 1 | r Actions de dossier v<br>22014 |                 |              | <table-cell> 🗘 Connursation Numericans 🕞</table-cell>                        |

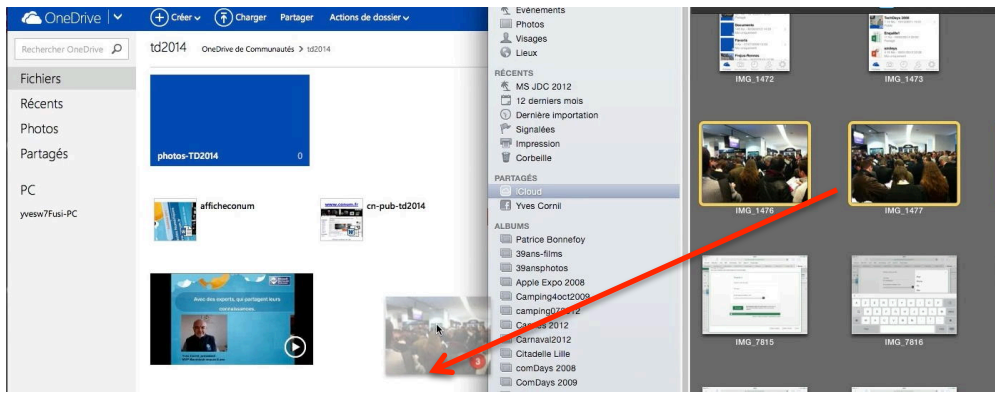

Depuis le dossier iCloud de iPhoto je déplace quelques photos que j'avais prises depuis mon iPad ou mon iPhone.

| 🏠 OneDrive 🛛 🗠               | + Créer v (T) Charger Partager Actions de dossier v | Téléchargement de 3 éléments en cours    | 획 🌣 Communautés Numériques 📷 |
|------------------------------|-----------------------------------------------------|------------------------------------------|------------------------------|
| Rechercher OneDrive <b>P</b> | td2014 OneDrive de Communautés > 1d2014             | Téléchargement de 3 éléments vers td2014 | Trier par : Nom 🗸 📑 🎞 🗔      |
| Fichiers                     |                                                     |                                          | 2                            |
| Récents                      |                                                     | B MG_1476.JPG (X)<br>8 % téléchargés     |                              |
| Photos                       |                                                     | IMG 1477.IPG                             |                              |
| Partagés                     | photos-TD2014 0                                     | 7 % téléchargés                          |                              |
| РС                           |                                                     | IMG_1478.JPG<br>23 % téléchargés         |                              |
| yvesw7Fusi-PC                | afficheconum cn-pub-td2014 cn-pub-td2014            |                                          |                              |

ConeDrive 🗸 + Créer v Trear Partager Actions de dossier v 🔯 🔅 Communautés Numériques 📷 Trier par : Nom 🗸 📋 🛄 Drive 🔎 td2014 OneDrive de Communautés > td2014 Fichiers Récents Photos Partagés hotos-TD2014 PC cn-pub-td2014 td2014-conum fficheconum cn-pub-td2014 yvesw7Fusi-PC 関 

Les photos sont en cours de transfert dans le dossier td2014.

# Déplacer des photos dans un album.

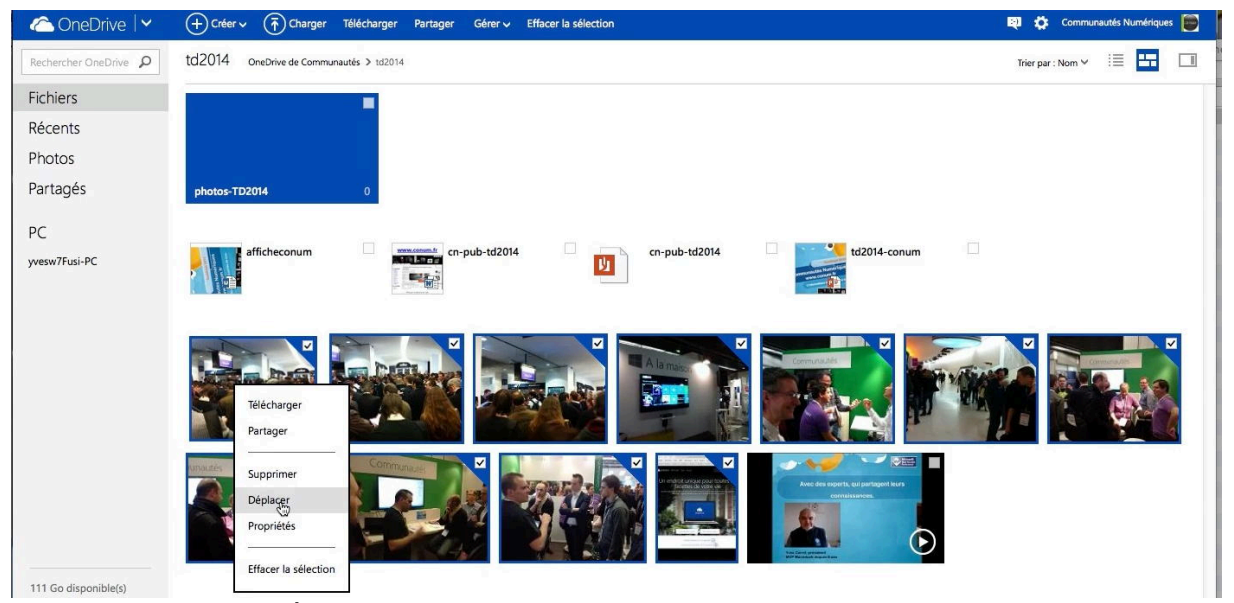

Maintenant je vais déplacer une partie de photos du dossier td2014 vers le dossier phostd2014 ; je sélectionne les photos à déplacer > un clic droit > déplacer.

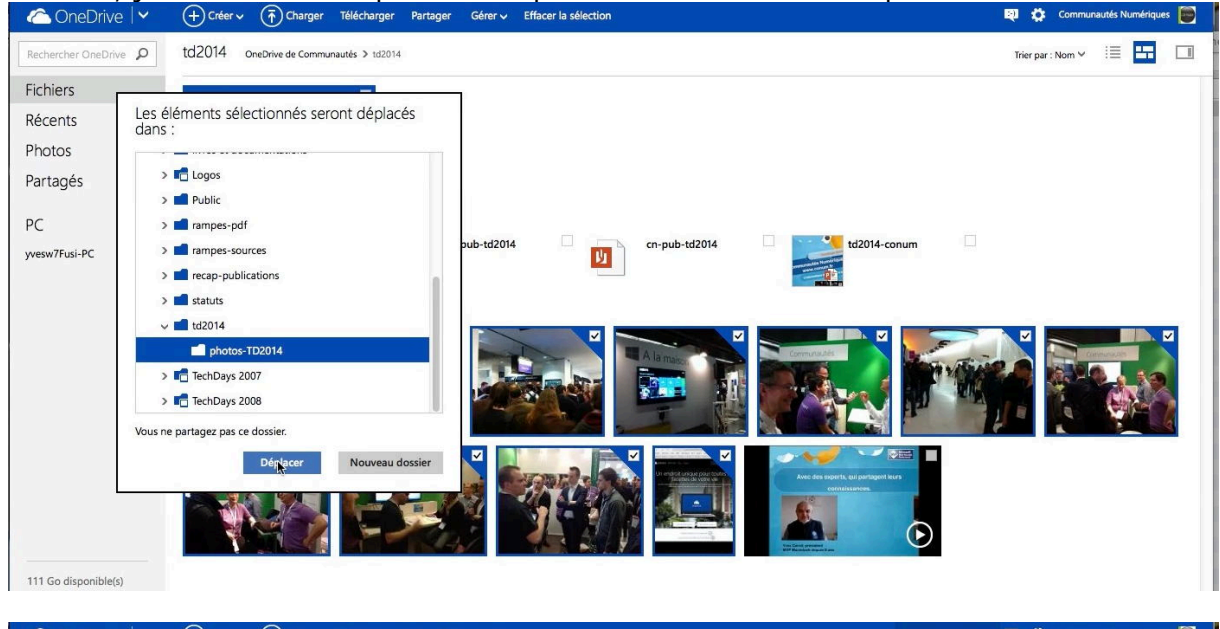

| CneDrive 🗠            | (+) Créer ∨ (↑) Charger Partager Actions de dossier ∨ | 11 éléments déplacés                          | 🔍 🏟 Communautés Numériques 📴 |
|-----------------------|-------------------------------------------------------|-----------------------------------------------|------------------------------|
| Rechercher OneDrive P | td2014 OneDrive de Communautés > 1d2014               | Déplacement de 11 éléments vers photos-TD2014 | Trier par : Nom 🗸 🛛 📰 🔲      |
| Fichiers              |                                                       | Terminé                                       |                              |
| Récents               |                                                       |                                               | 1                            |
| Photos                |                                                       |                                               |                              |
| Partagés              | photos-TD2014 0                                       |                                               |                              |
|                       |                                                       |                                               |                              |

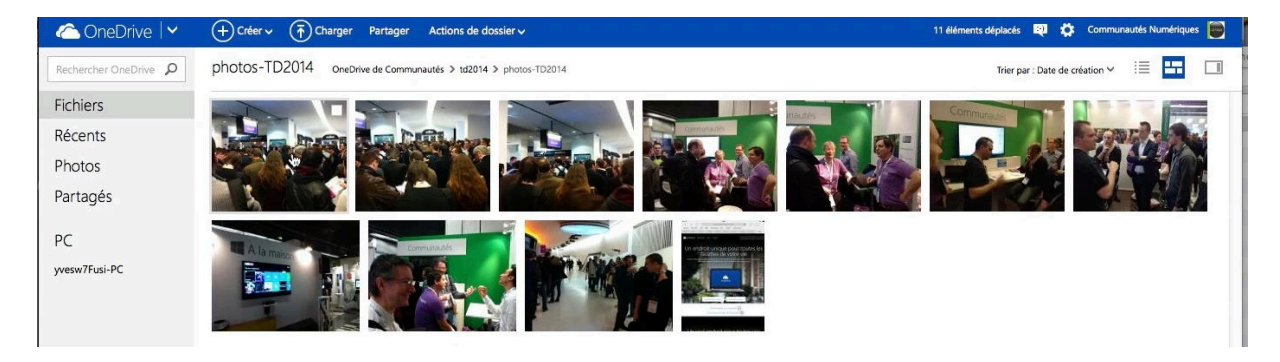

# Envoyer des photos par Outlook.com.

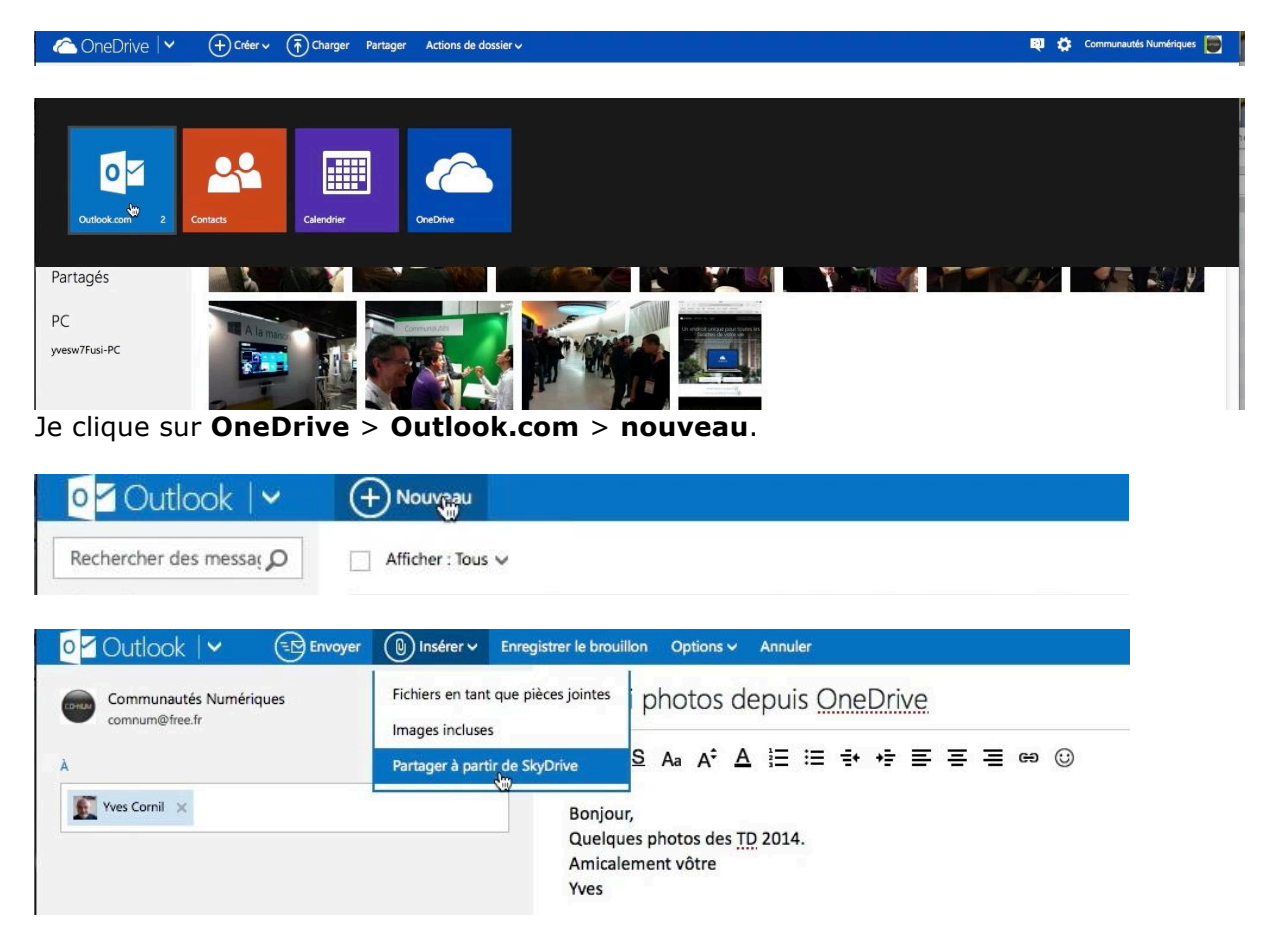

Dans la zone adresse je saisis l'adresse du destinataire (ou des destinataires), l'objet, le texte du message.

Je clique sur **insérer** > **partager à partir de** *SkyDrive* (un oubli dans l'adaptation ?).

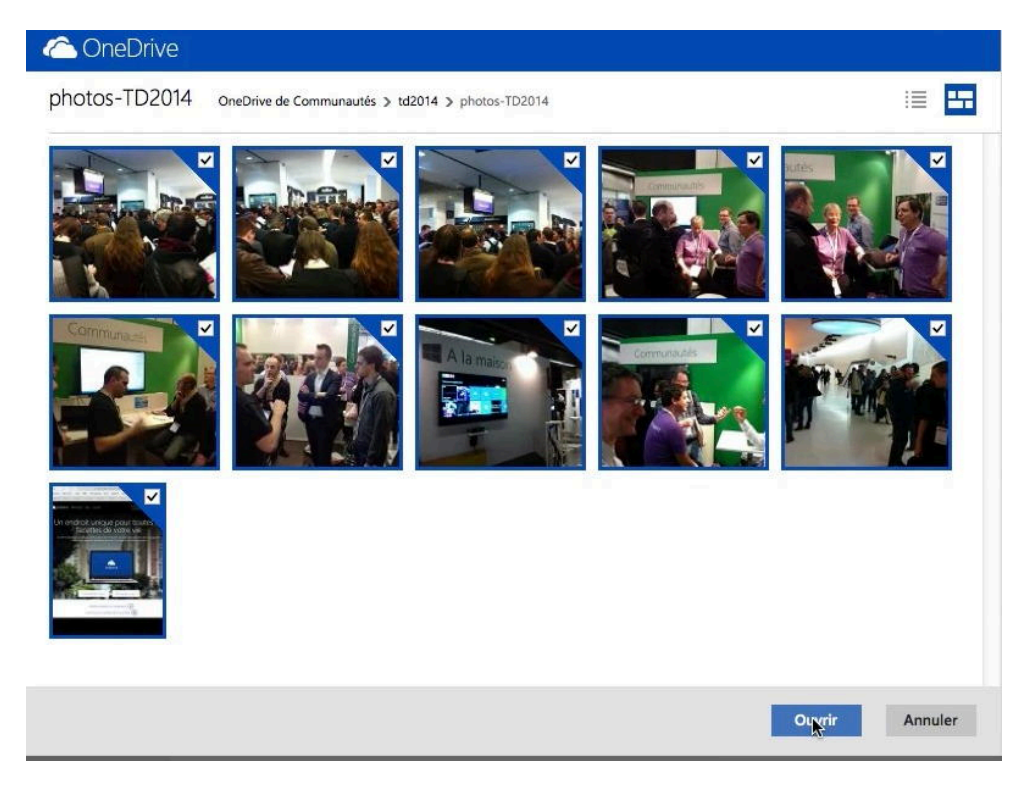

Je sélectionne les photos à envoyer et je clique sur le bouton **ouvrir**.

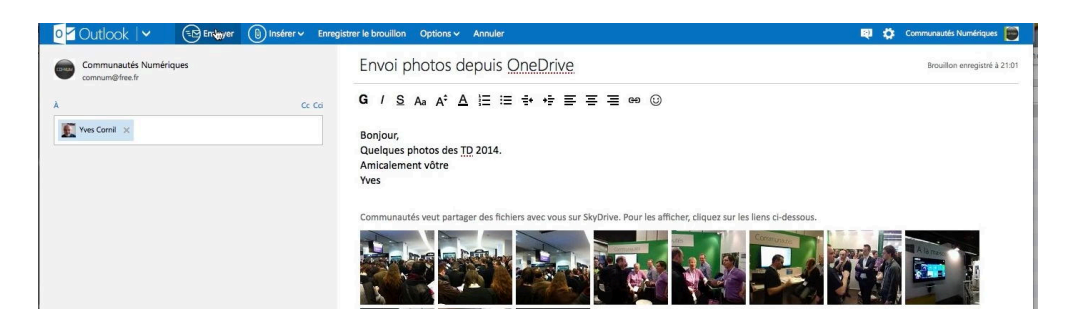

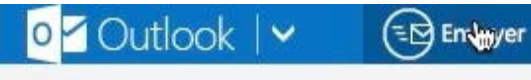

Les photos sont insérées sous forme de vignettes dans le message ; je clique sur **envoyer**. Le correspondant (moi-même dans le

cas présent) verra les photos sous forme de vignettes, après avoit autorisé le téléchargement des images, si nécessaire.

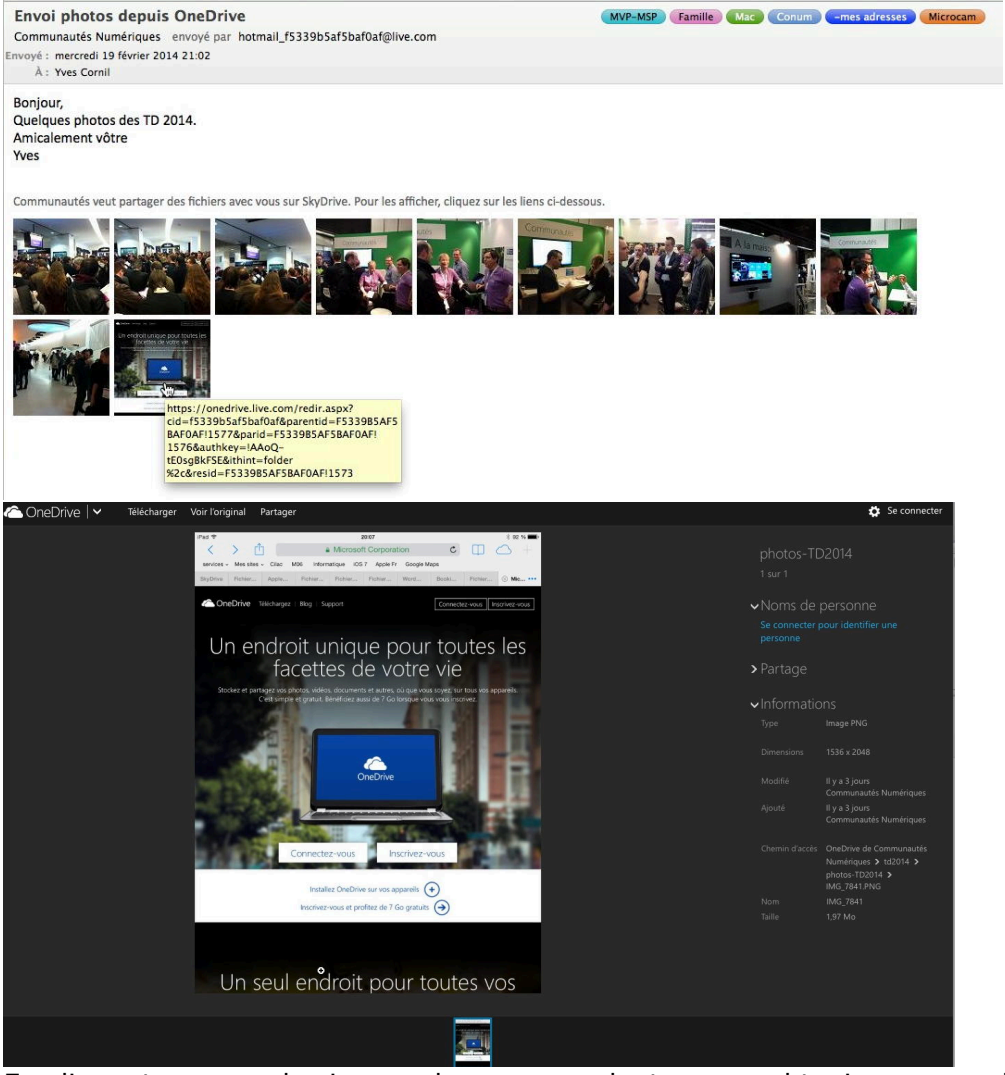

En cliquant sur une des images le correspondant pourra obtenir un agrandissement d'une photo

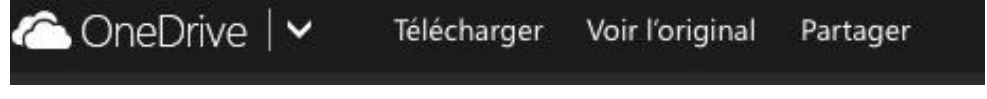

Le 24 février 2014

Yves Cornil, MVP Macintosh

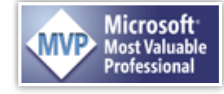

FP 03 - www.microcam06.org et www.conum.fr 5